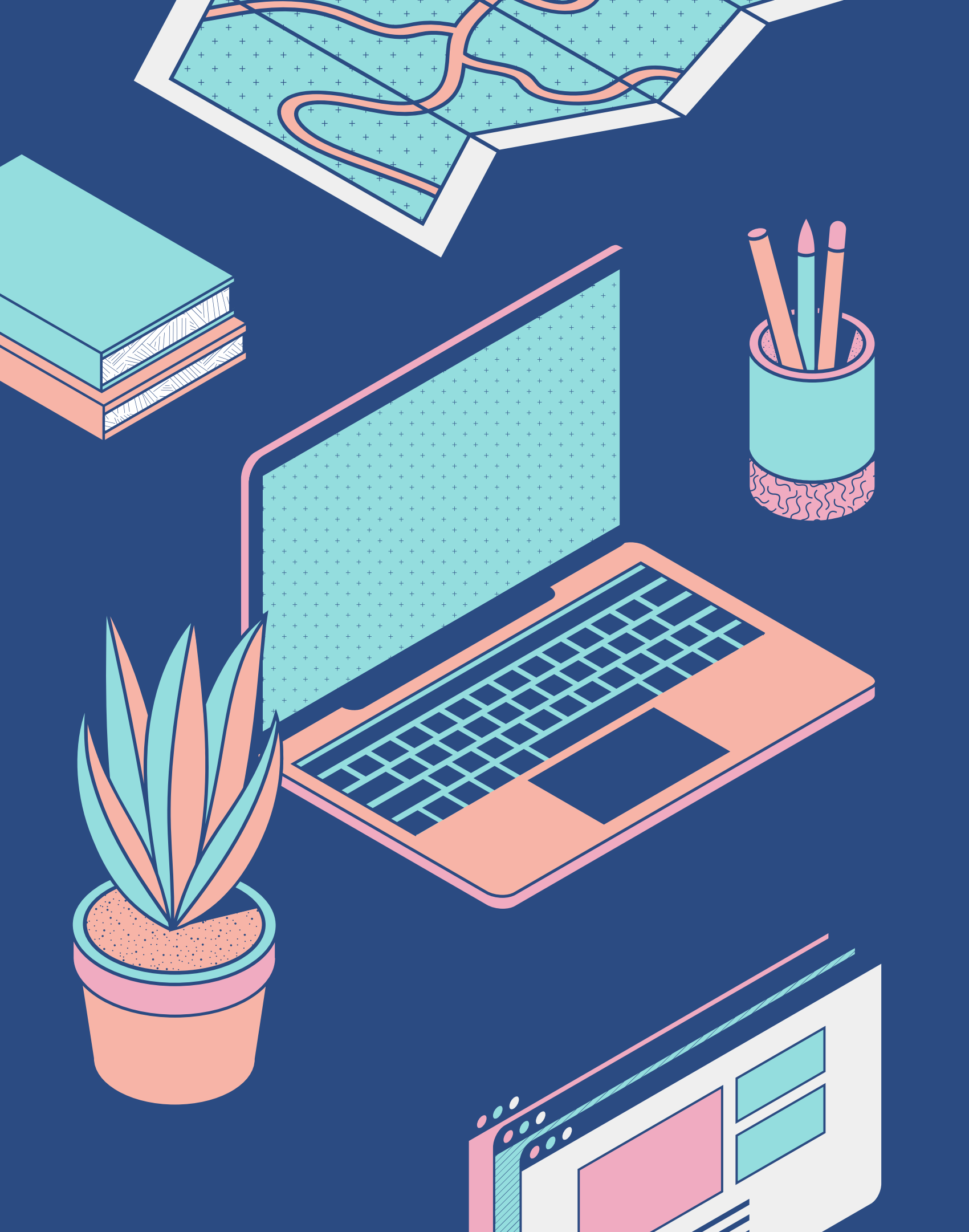

Panduan konfigurasi mesin pencetak set mod "default" kepada "Black & White"

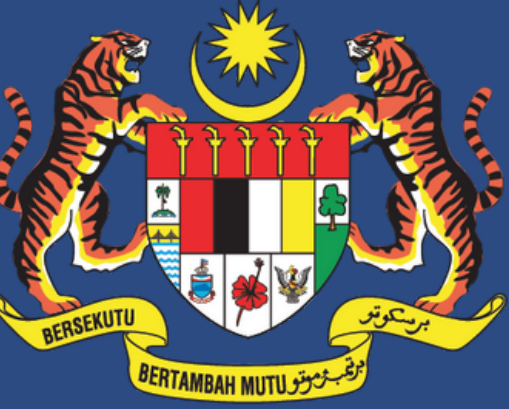

**JABATAN PERDANA MENTERI JABATAN KOMUNIKASI KOMUNITI** 

# USER MANUAL

# Langkah-Langkah

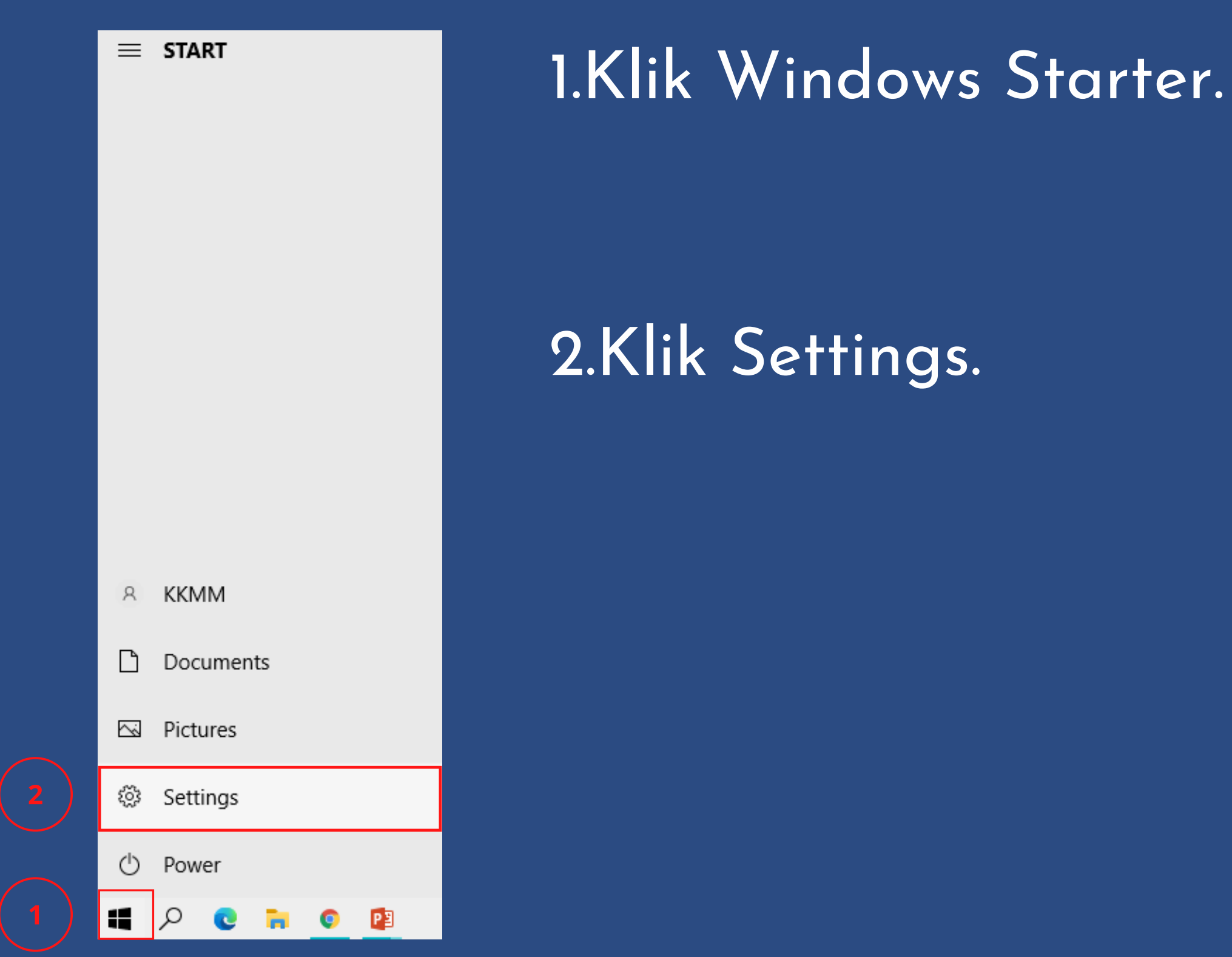

1

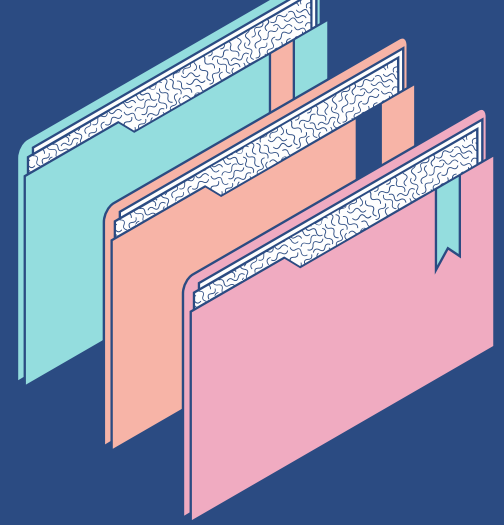

|                                                                                                    | <b>3</b> Find a setting                                                                                                    | م                                                       |
|----------------------------------------------------------------------------------------------------|----------------------------------------------------------------------------------------------------|---------------------------------------------------------|
| Display, sound, notifications, power                                                                                                    | Devices<br>Bluetooth, printers, mouse<br>Bluetooth, printers, mouse                                                                                                    | J, iPhone Network & Internet<br>Wi-Fi, airplane mode, V |
| Apps<br>Uninstall, defaults, optional<br>features                                                                                                    | Accounts<br>Your accounts, email, sync,<br>work, family                                                                                                    | ge Gaming<br>ate Xbox Game Bar, capture<br>Mode         |
| Search<br>Find my files, permissions                                                                                                    | Privacy<br>Location, camera, microphone                                                                                                    | rity<br>, recovery,                                     |
| <ul> <li>Mome</li> <li>Find a setting </li> <li>Devices</li> <li>Bluetooth &amp; other devices</li> <li>Printers &amp; scanners</li> <li>Mouse</li> <li>Typing</li> <li>Pen &amp; Windows Ink</li> <li>NatoPlay</li> <li>USB</li> </ul> | Printers & scanners<br>Add printers & scanners<br>Add a printer or scanner<br>Printers & scanners<br>Fax<br>Fax<br>Microsoft Print to PDF<br>Microsoft XPS Document Writer<br>Microsoft XPS Document Writer<br>Microsoft XPS Document Writer<br>Send To OneNote 2013<br>Send To OneNote 2013<br>Send To OneNote 2013<br>Supen queue Manage Remove device | 3.<br>4.<br>5.                                          |
|                                                                                                    | Open queue Manage Remove device                                                                                                    |                                                         |

2

t VPN

 $(\downarrow_{\rightarrow}$ 

Personalization Background, lock screen, colors

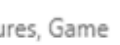

Ease of Access Narrator, magnifier, high contrast

## Klik "Devices".

### Klik "Printers & canners, seterusnya klik encetak "default" anda.

Klik "Manage"

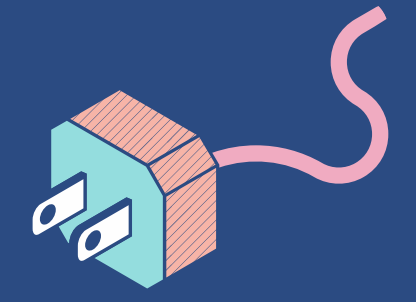

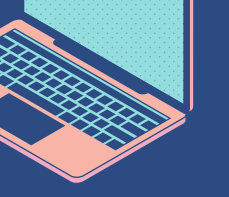

Settings

### SHARP MX-5071 (9510938000) 俞

Manage your device

| Printer status: Default                         |   |  |  |  |  |  |  |  |
|-------------------------------------------------|---|--|--|--|--|--|--|--|
| Open print queue Set as default                 |   |  |  |  |  |  |  |  |
| Print a test page                               |   |  |  |  |  |  |  |  |
| lun the troubleshooter                          |   |  |  |  |  |  |  |  |
| Printer properties                              |   |  |  |  |  |  |  |  |
| Printing preferences                            |   |  |  |  |  |  |  |  |
| Hardware properties                             |   |  |  |  |  |  |  |  |
|                                                 |   |  |  |  |  |  |  |  |
| BHARP MX-5071 (9510938000) Printing Preferences |   |  |  |  |  |  |  |  |
| Layout Paper/Quality 7                          |   |  |  |  |  |  |  |  |
| Tray Selection                                  |   |  |  |  |  |  |  |  |
| Paper Source: Automatically Select              | ~ |  |  |  |  |  |  |  |
| Color                                           |   |  |  |  |  |  |  |  |
| Black & White     Color                         |   |  |  |  |  |  |  |  |
| 8                                               |   |  |  |  |  |  |  |  |
|                                                 |   |  |  |  |  |  |  |  |

Advanced..

Apply

Cancel

berbeza. 8.Pilih "Black & White" 9.Klik "Apply"

## 6. Klik pada "Printing Preferences" 7.Klik pada tab "Paper/Quality" atau ikuti langkah alternatif di muka surat 4 jika keluar paparan

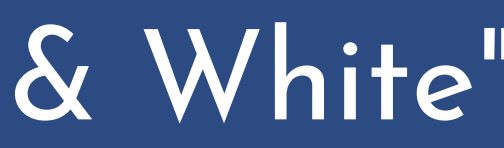

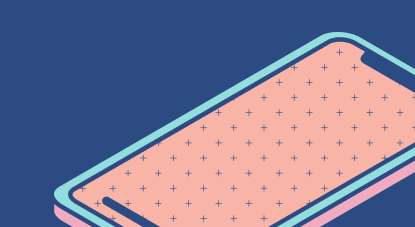

# Alternatif "Printing Preferences"

4

INFO: Kepada pengguna yang mempunyai paparan seperti ini selepas klik "Printing Preferenes, sila ikuti langkah-langkah di bawah.

| Main                                             | Paper Source A Fini        | shing 12 Layout 👌 Job Handling > |        |
|--------------------------------------------------|----------------------------|----------------------------------|--------|
| Favorites:                                       |                            |                                  |        |
| Factory Defaults $\sim$                          | Save                       | Defaults                         |        |
| Copies:<br>1 + -<br>Original Size: 210 x 297 mm. | Output Size: 210 x 297 mm. | N-Up:<br>None ~<br>Staple:       | .Pi    |
| A4 ~                                             | Same as Original Size 🗸 🗸  | A None ~                         |        |
| Orientation:                                     | Zoom                       | Document Filing:                 |        |
| A Portrait ~                                     | Settings                   | None ~                           |        |
| 2-Sided Printing:                                |                            | Color Mode:                      |        |
| Long Edge V                                      |                            | Automatic ~                      | ••• •• |
| 1                                                |                            |                                  |        |
|                                                  | <u>u</u>                   |                                  |        |

## pada "Colour Mode"

## "Black&White".

"Apply"

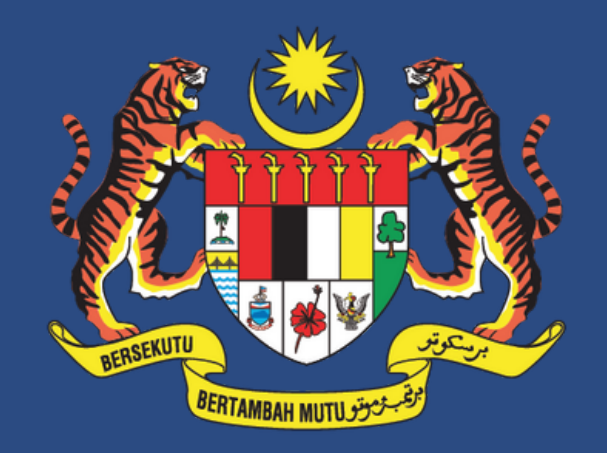

### JABATAN PERDANA MENTERI JABATAN KOMUNIKASI KOMUNITI

# Sekian, Terima Kasih

<u>Manual pengguna ini disediakan oleh:</u> Bahagian Teknologi Maklumat Jabatan Komunikasi Komuniti (J-KOM) Email: btm\_jkom@jpm.gov.my

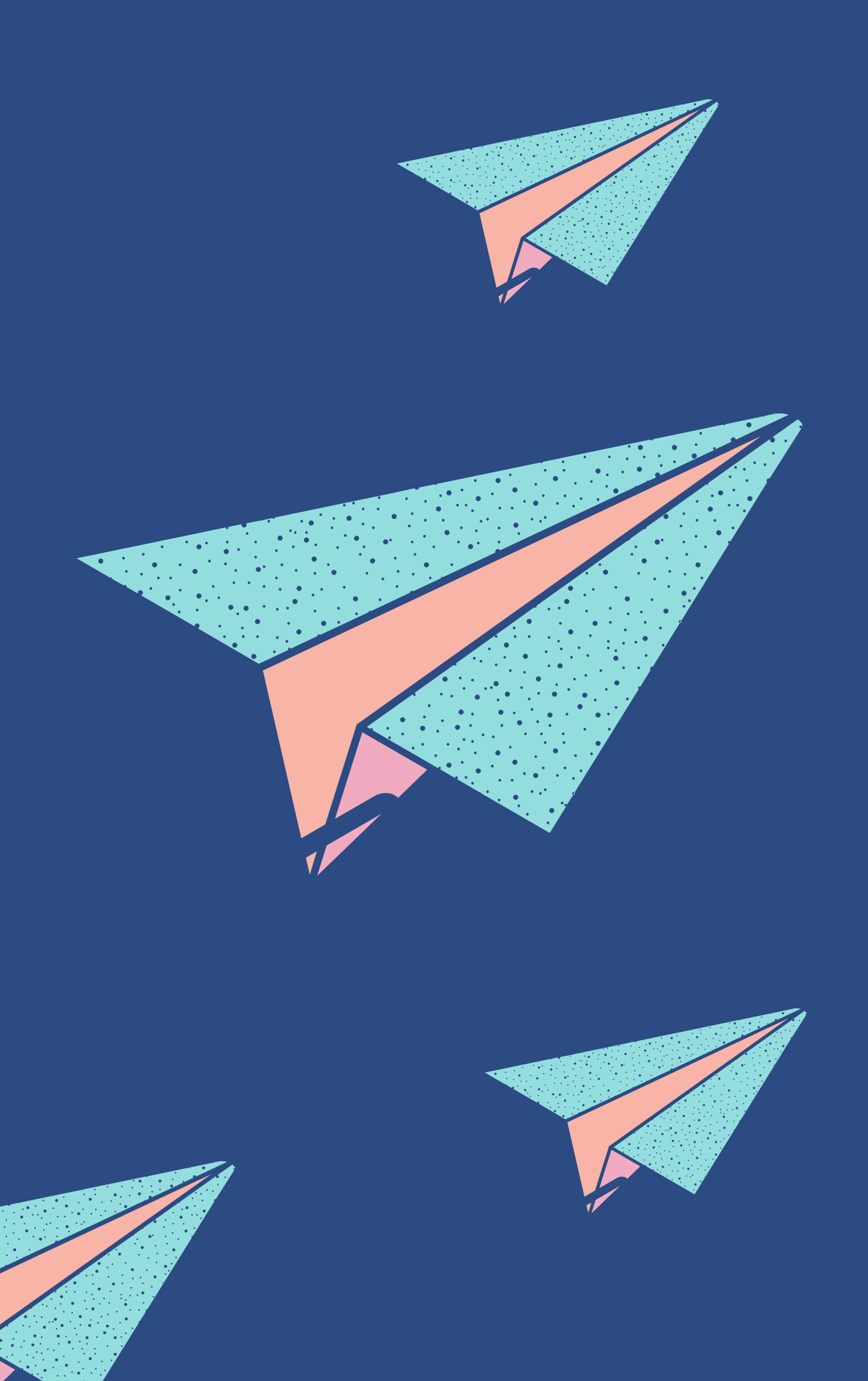